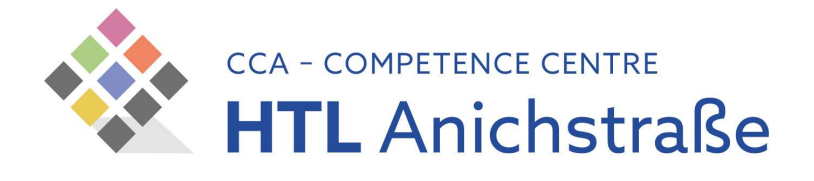

## WLAN-Installationsanleitung

## für alle Personen an der HTL Anichstraße

## Android

1) Zertifikat von der HTLinn-Downloadseite herunterladen

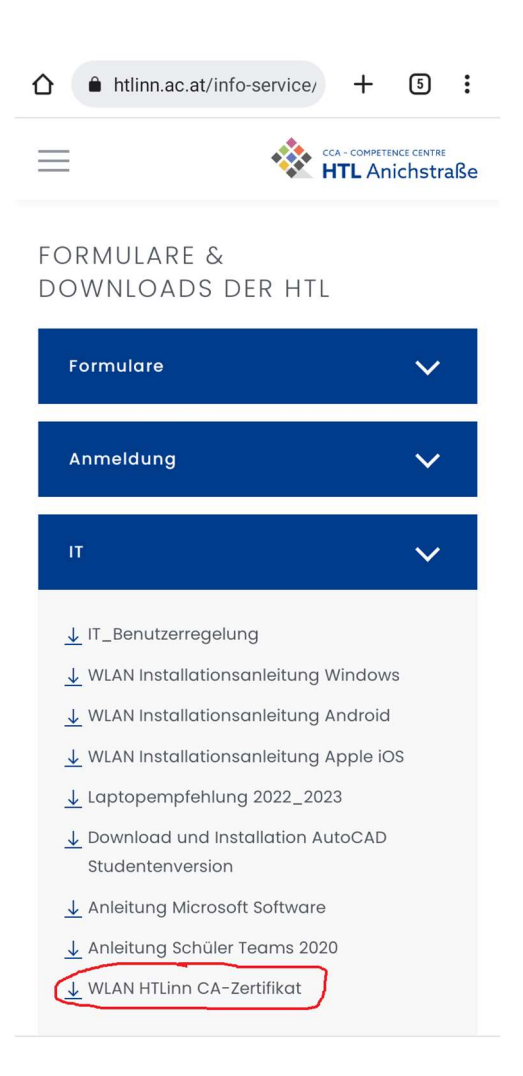

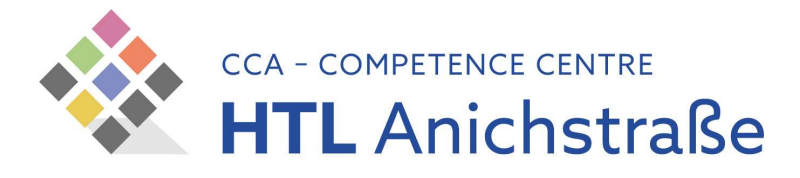

## 2) Zertifikat installieren

| ,  |                                                                                                    | 0 | _    | Downloads                                         | 0 | :        |
|----|----------------------------------------------------------------------------------------------------|---|------|---------------------------------------------------|---|----------|
| 4  | WLAN-EINSTEllungen                                                                                                    | ų | Down | loade                                             | ~ | ÷        |
| to | WLAN automatisch aktivieren<br>Nicht verfügbar, weil die Einstellung<br>"Standort" deaktiviert ist. Aktiviere die<br>Einstellung <u>Standort</u> .                                       |   | Down | Große Dateien 🕥 Diese Woche                       | E | Β        |
| ¢? | Über öffentliche Netzwerke<br>informieren<br>Benachrichtigen, wenn ein<br>leistungsstarkes öffentliches Netzwerk<br>verfügbar ist                                                        |   | Ĉ    | HTLinn-CA-WLAN.crt<br>08:45, 0,91 KB, Datei (CRT) | 1 | к ж<br>Ж |
|    | Automatisch zur mobilen<br>Datennutzung wechseln<br>Wenn Internetzugriff über WLAN nicht<br>möglich ist, mobile Daten verwenden. Es<br>können Gebühren für die Datennutzung<br>anfallen. | ٠ |      |                                                   |   |          |
|    | Zertifikate installieren                                                                                                    |   |      |                                                   |   |          |
|    | Anbieter von Netzwerkbewertungen                                                                                                    |   |      |                                                   |   |          |
|    | Wi-Fi Direct                                                                                                    |   |      |                                                   |   |          |
|    |                                                                                                    |   |      |                                                   |   |          |
|    |                                                                                                    |   |      |                                                   |   |          |
|    |                                                                                                    |   |      |                                                   |   |          |
|    |                                                                                                    |   |      |                                                   |   |          |
|    |                                                                                                    |   |      |                                                   |   |          |

Г

٦

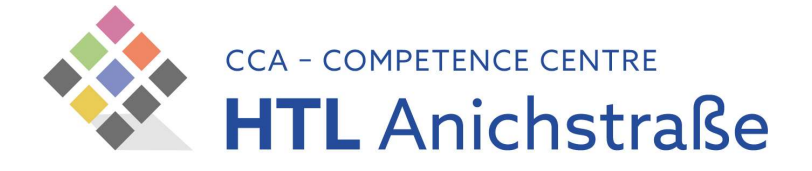

- 3) Öffnen Sie die Systemeinstellungen Ihres Android Gerätes und wählen Sie den Punkt "Netzwerk und Internet"
- 4) Tippen Sie nun auf den Menüpunkt "WLAN" oder "Wi-Fi"
- 5) Tippen Sie auf das Netzwerk "HTLinn"

| ÷                      | WLAN                                                              | ۹          |
|------------------------|-------------------------------------------------------------------|------------|
|                        | WLAN verwenden                                                    |            |
| •                      | HTLinn<br>Verbunden                                               | <b>(</b> ) |
| •                      | HTL-B                                                             | ⋳          |
| •                      | HTL-Gast                                                          |            |
| •                      | HTL-IoT                                                           | ⋳          |
| •                      | HTL-SIS                                                           | ⋳          |
| $\widehat{\mathbf{v}}$ | DIRECT-b2-HP M102 LaserJet                                        | ⋳          |
| $\bigtriangledown$     | Redmi Note 11                                                     | ⋳          |
| $\bigtriangledown$     | SAS-Lan                                                           | ⋳          |
| $\Diamond$             | HUAWEI P30 Pro                                                    | ⋳          |
| +                      | WLAN hinzufügen                                                   | 810<br>8+  |
|                        | WLAN-Einstellungen<br>WLAN wird nicht automatisch wieder aktivier | t          |
|                        | Gespeicherte WLANs<br>5 Netzwerke                                 |            |
|                        | WLAN-Datennutzung                                                 |            |

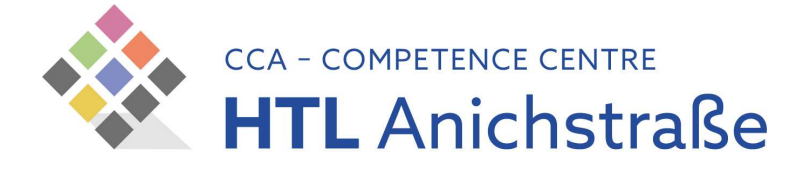

- 6) Wählen Sie im nun erscheinenden Dialog folgende Einstellungen:
  - PEAP als EAP Methode
  - MSCHAPv2 in Phase 2-Authentifizierung
  - CA-Zertifikat: HTLinn-CA-WLAN oder Systemzertifikate verwenden
  - Online-Zertifikatsstatus: Nicht validieren
  - TSN-Benutzername (ohne @tsn.at) als Identität und Anonyme Identität
  - TSN-Passwort

| HTLinn                |                |         |
|-----------------------|----------------|---------|
| EAP-Methode           |                |         |
| PEAP                  |                | •       |
| Phase 2-Authentifiz   | ierung         |         |
| MS-CHAP v2            |                | •       |
| CA-Zertifikat         |                |         |
| Systemzertifikate     | verwenden      | ~       |
| Online-Zertifikatstat | tus            |         |
| Nicht validieren      |                | •       |
| Domain                |                |         |
| synchtlinn.loca       | I              |         |
| Identität             |                |         |
| Passwort              |                |         |
| (nicht geänd          | dert)          |         |
| Passwort anze         | eigen          |         |
| Kostenpflichtig       |                |         |
| Automatisch erke      | nnen           | •       |
| Proxy                 |                |         |
| Keiner                |                | •       |
| IP-Einstellungen      |                |         |
| DHCP                  |                | •       |
| Datenschutz           |                |         |
| Zufällige MAC-Ad      | lresse verwend | den ( 🔻 |
|                       |                |         |

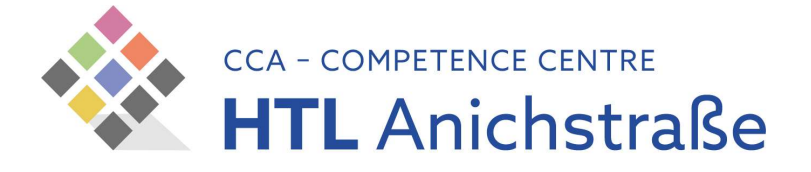

7) Abschließend stellt der Tipp auf "Verbinden" die Verbindung zum WLAN-Netzwerk her.

\* Die Einstellungen und Bezeichnungen können von Betriebssystem-Version zu Betriebssystem-Version variieren.